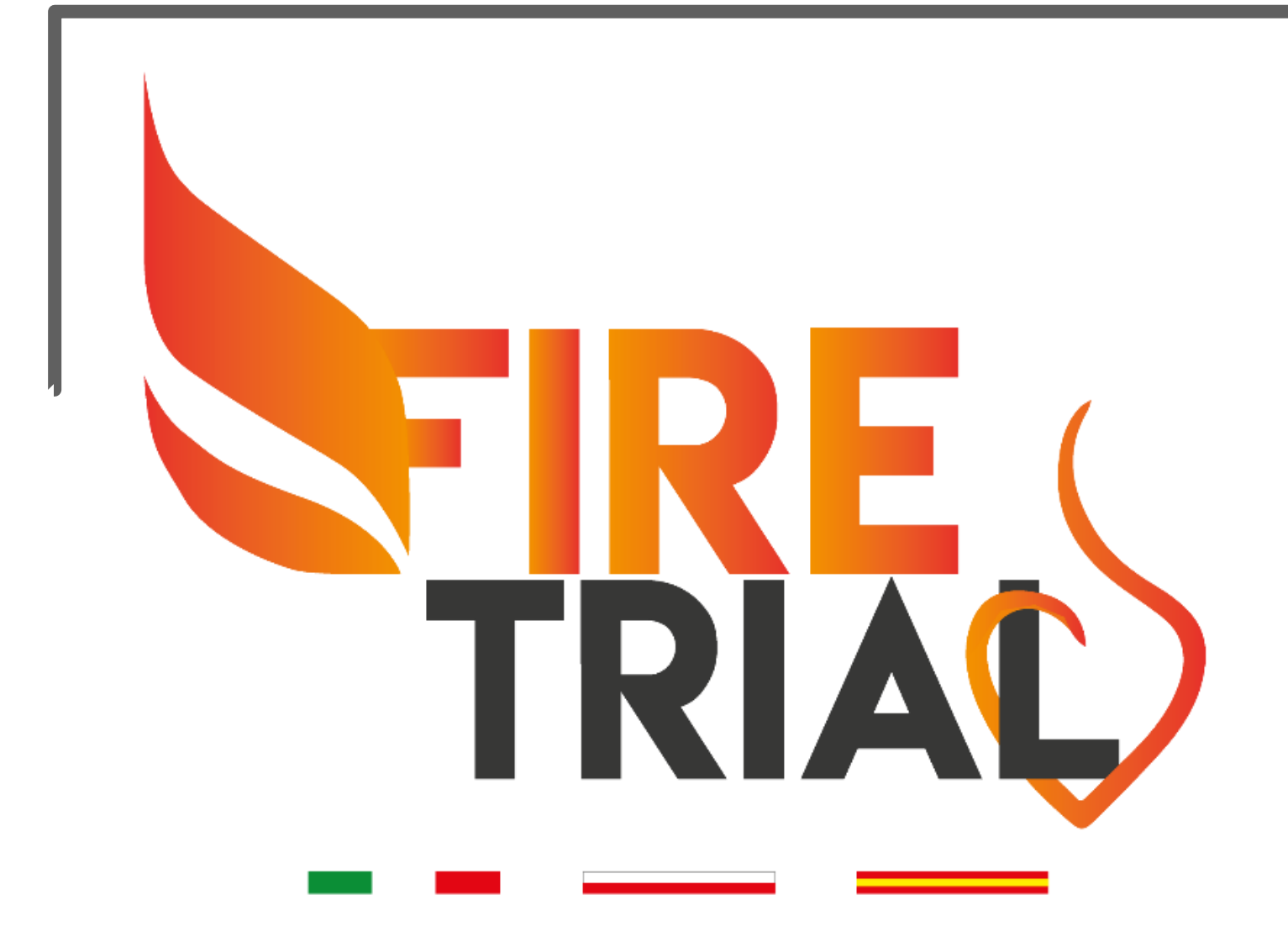

## Functional versus Culprit-only Revascularization in Elderly Patients with Myocardial Infarction and Multivessel Disease: the FIRE Trial

## How to randomize a patient in the FIRE trial

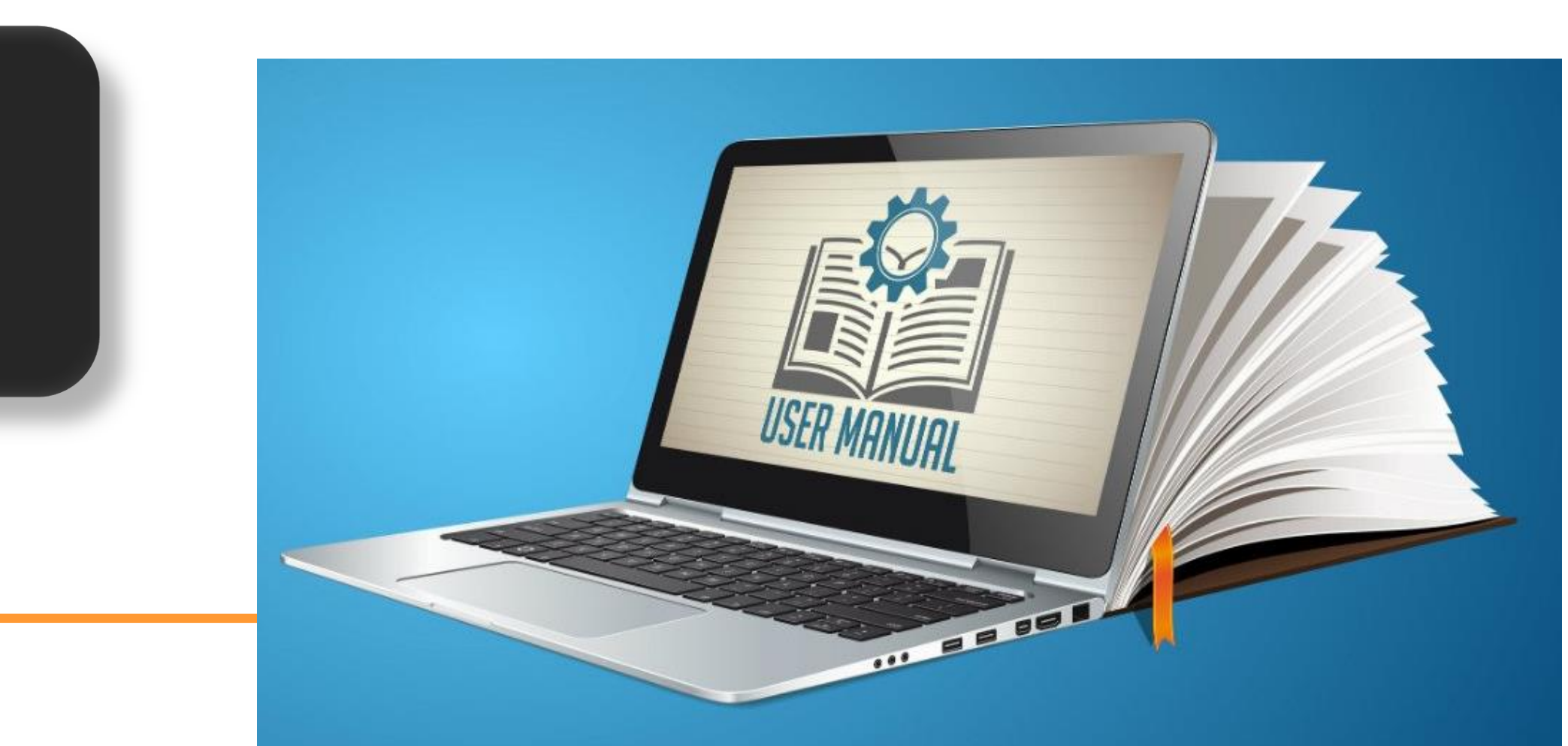

#### Go to:

#### https://trials-ice.advicepharma.com/firetrial/ lacksquare

#### **Otherwise:**

Go to our website <a href="https://www.thefiretrial.com/home/">https://www.thefiretrial.com/home/</a> lacksquare

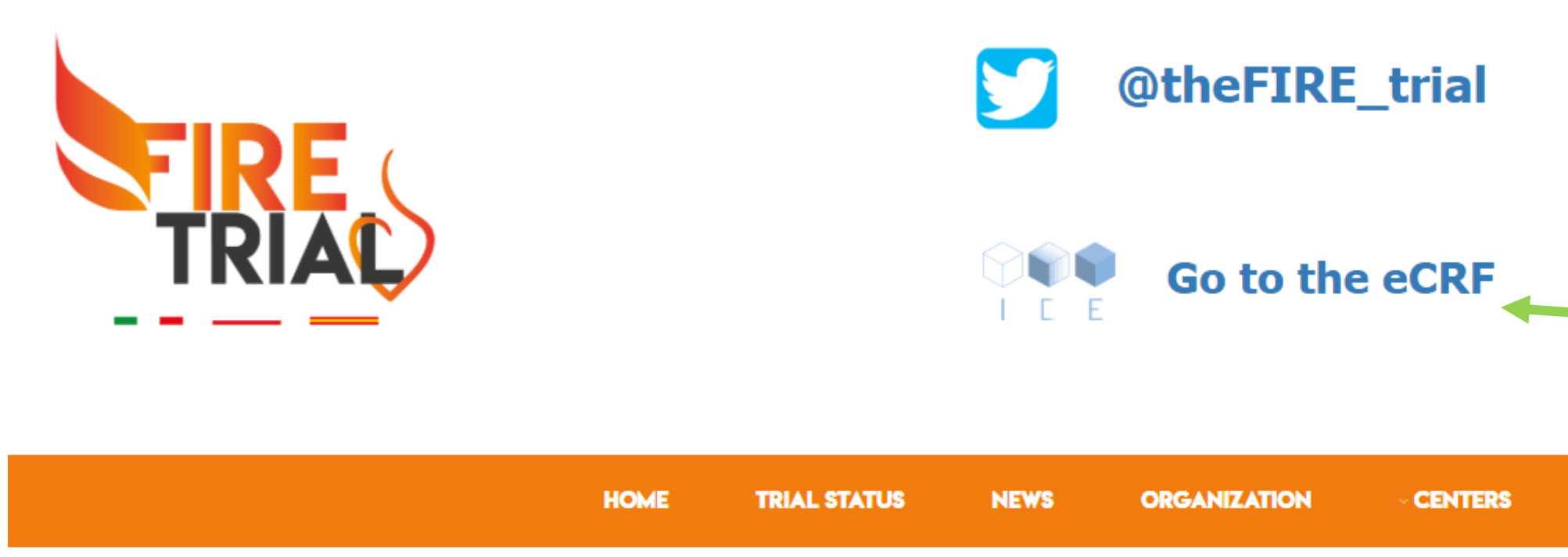

**FUNCTIONAL VERSUS CULPRIT-ONLY REVASCULARIZATION IN ELDERLY PATIENTS WITH MYOCARDIAL INFARCTION AND MULTIVESSEL** DISEASE (FIRE) TRIAL

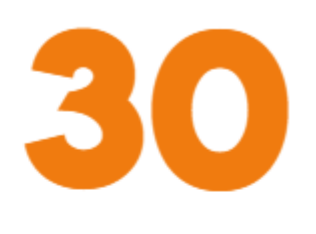

PATIENTS IN THE STUDY **Click here for a direct** link to eCRF SUPPORTERS TIPS LOG IN USERNAME: PASSWORD: REMEMBER ME

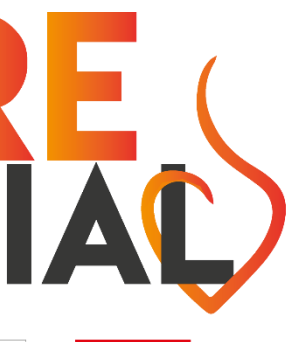

## This is the HomePage of our eCRF !!! Please, insert your username and password to enter

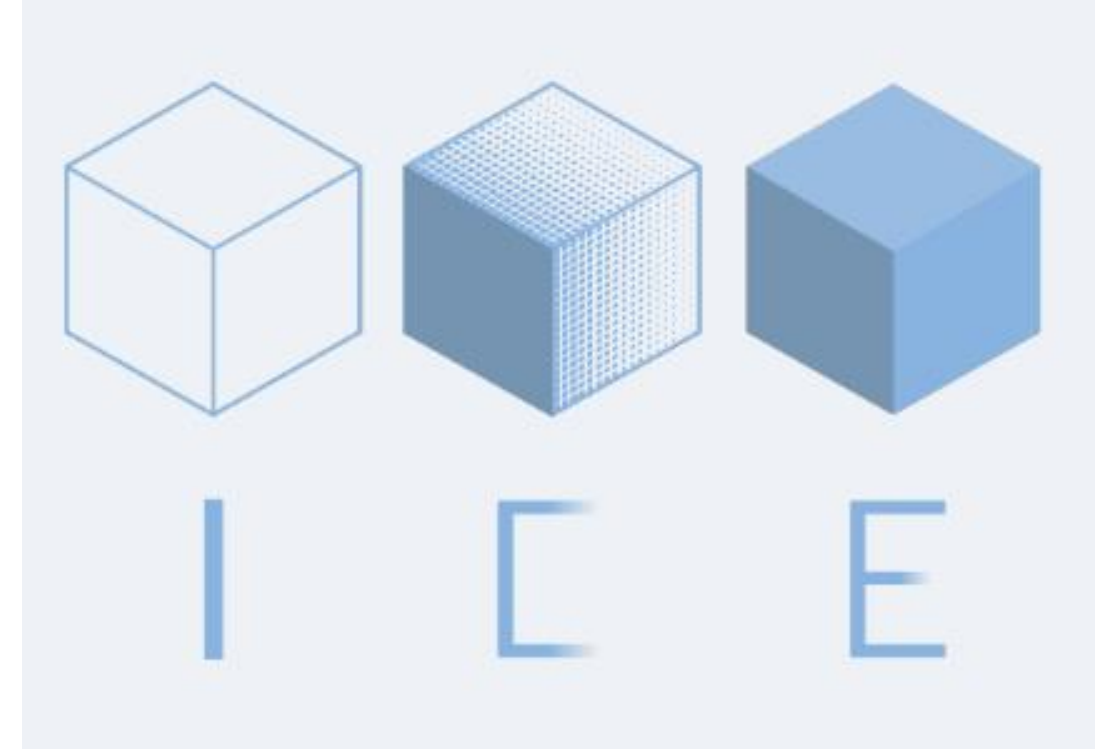

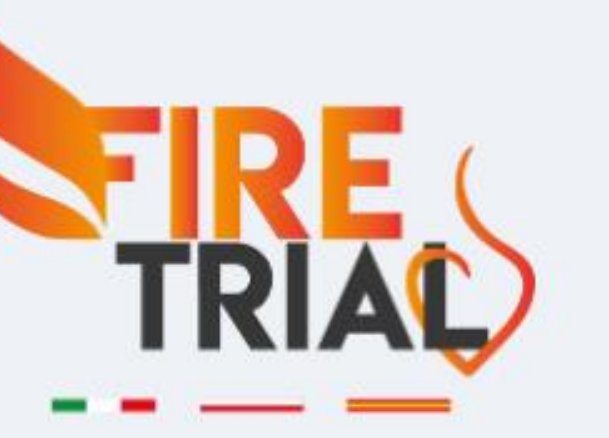

#### Login to your account

| Jsername 🛔     | Password 🔒              |  |  |
|----------------|-------------------------|--|--|
| gianluca.campo |                         |  |  |
|                | Forgot Password Login   |  |  |
|                | Advice Pharma Group SRI |  |  |
|                |                         |  |  |
|                |                         |  |  |
|                |                         |  |  |

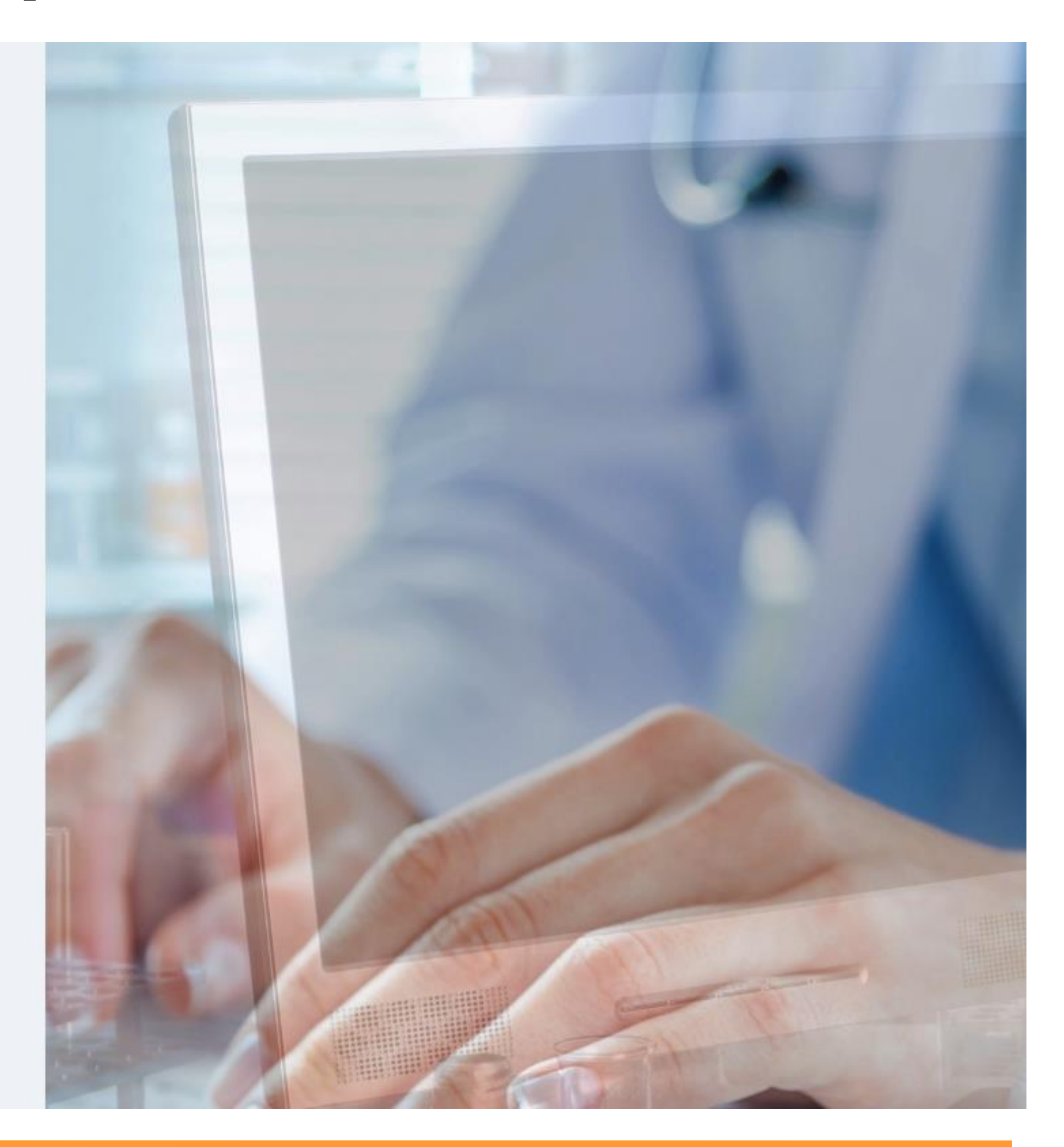

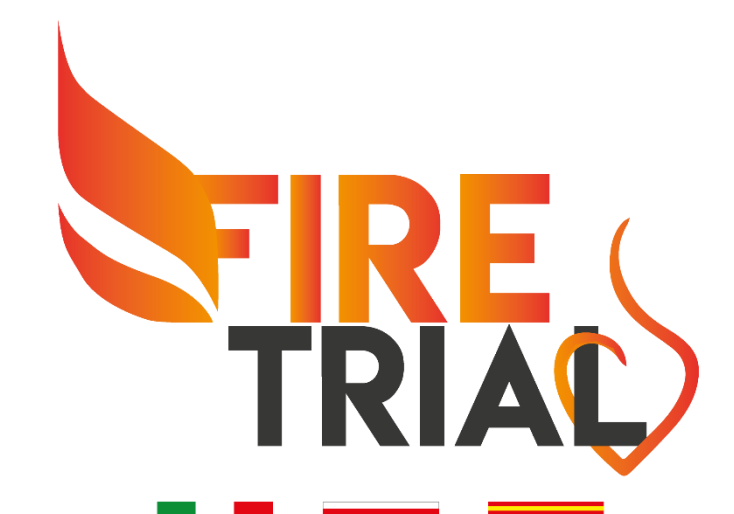

## **Click "Patients Grid"**

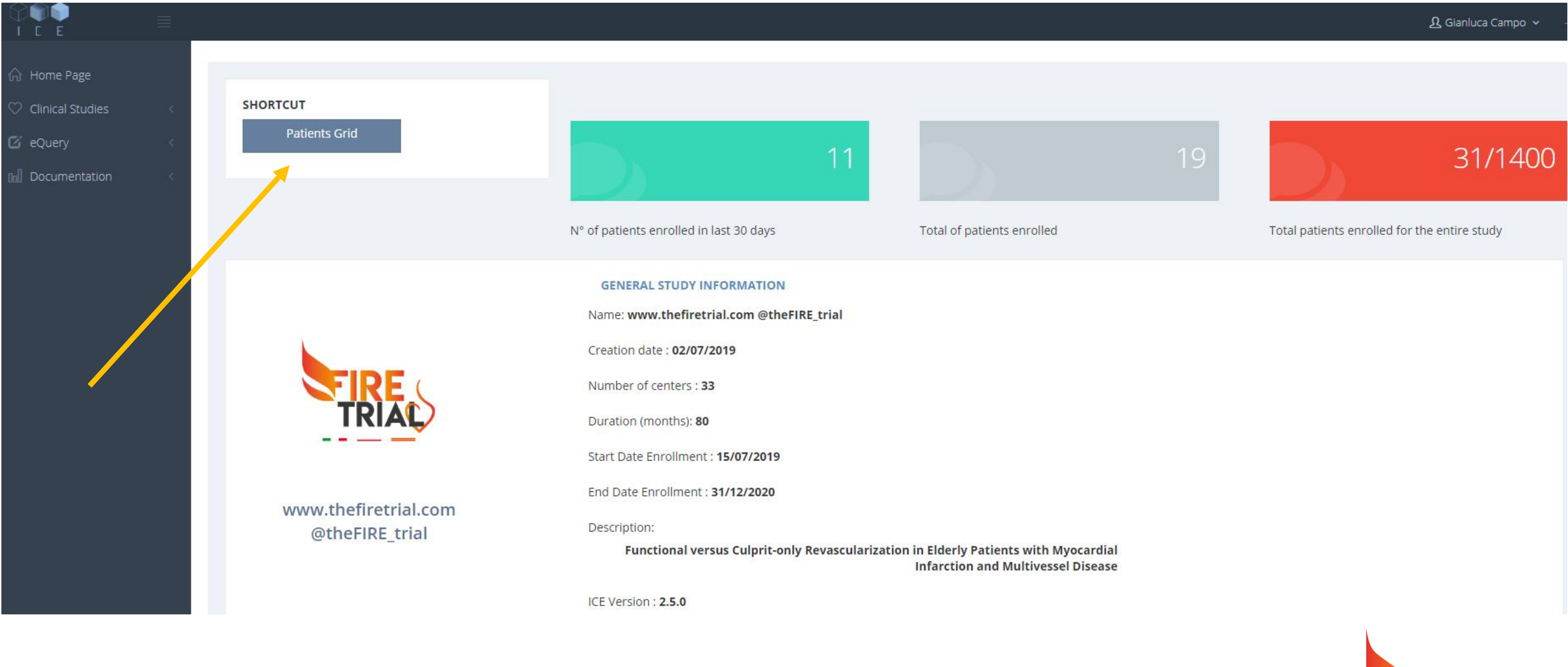

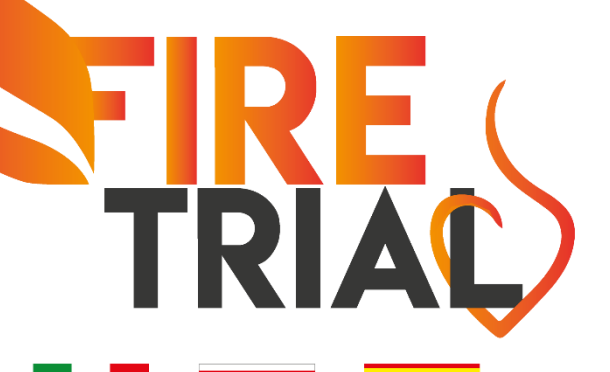

### **Click "New Patient"**

& Patients

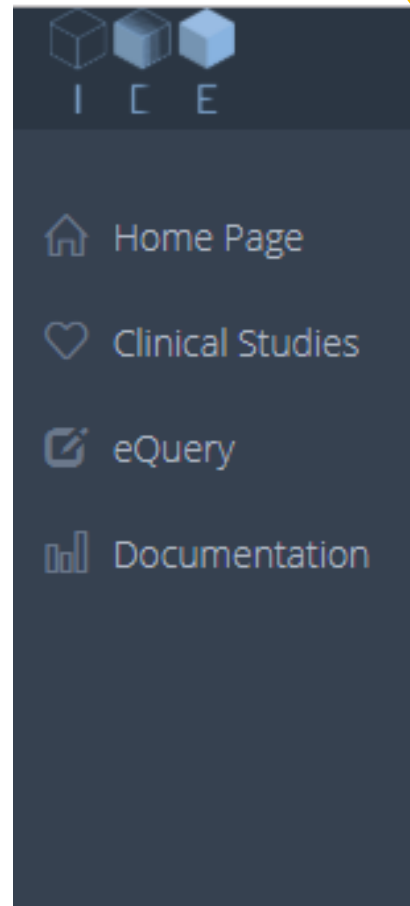

| + New | / Patier | nt       |              |             |               |                    | 10 • records | Search: |                  |
|-------|----------|----------|--------------|-------------|---------------|--------------------|--------------|---------|------------------|
|       |          |          | Code Patient | Center      | Randomization | Randomization date | Status       | Statu   | us               |
| 1     | Ê        | ۵        | 1000040001   | AOU Ferrara | CULPRIT-ONLY  | 2019-07-18         |              | 54      | %                |
| 1     | Ê        | <b>e</b> | 1000030002   | AOU Ferrara | CULPRIT-ONLY  | 2019-07-31         |              | 38%     |                  |
| 1     | Ê        | e.       | 1000030003   | AOU Ferrara | CULPRIT-ONLY  | 2019-08-05         |              | 38%     |                  |
| 1     | Ê        | <b>e</b> | 1000030004   | AOU Ferrara | CULPRIT-ONLY  | 2019-08-06         |              | 31%     |                  |
| 1     | Ê        | e.       | 1000030005   | AOU Ferrara | CULPRIT-ONLY  | 2019-08-08         |              | 38%     |                  |
| 1     | Ê        | e.       | 1000030006   | AOU Ferrara | COMPLETE      | 2019-08-11         |              | 54      | 96               |
| 1     | â        | <b>P</b> | 1000020007   | AOU Ferrara | COMPLETE      | 2019-08-13         |              | 33%     |                  |
|       | -        | _        | 1000020008   |             |               | 2010 00 15         |              | 460     | 6 <mark>6</mark> |

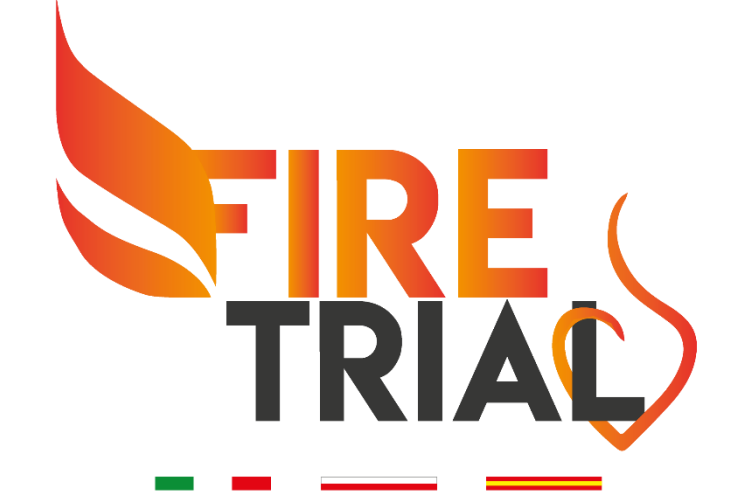

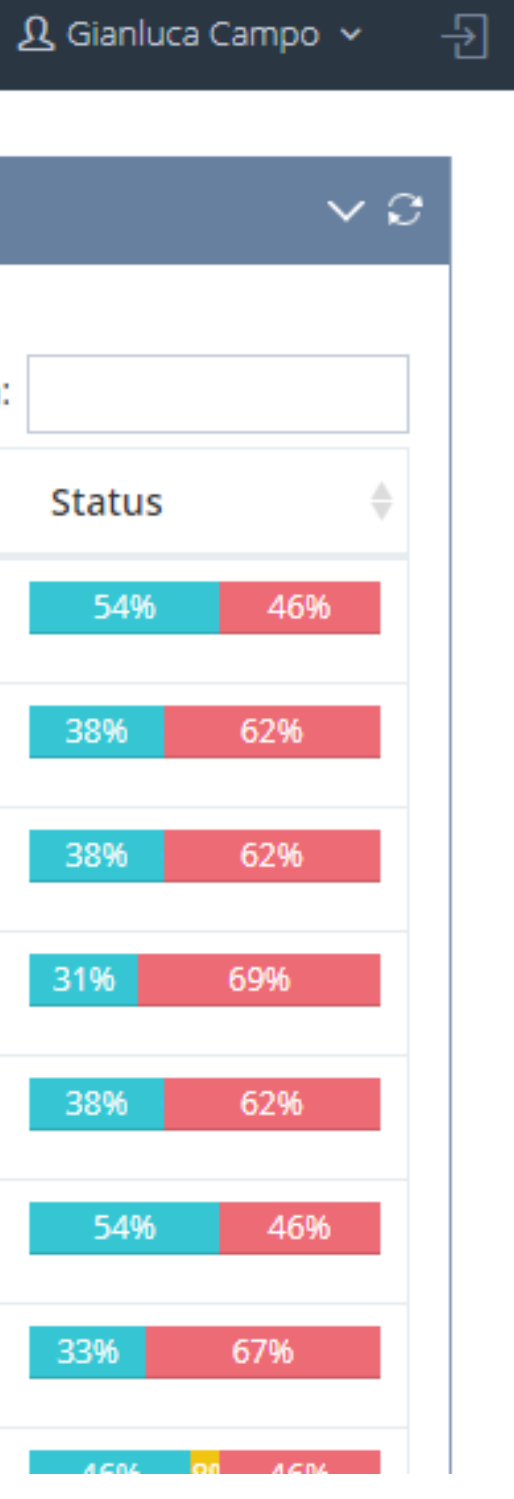

#### **Inclusion criteria**

| *Age ≥75 years                                                        | 🔘 no | <ul><li>yes</li></ul> |
|-----------------------------------------------------------------------|------|-----------------------|
| *Patient hospitalized for STEMI or NSTEMI                             | 🔵 no | • yes                 |
| *Multi-vessel disease at CAA                                          | 🔵 no | • yes                 |
| *Successfull treatment of culprit lesion                              | 🔵 no | • yes                 |
| Exclusion criteria                                                    |      |                       |
| *Absence of clear culprit lesion                                      | • no | 🔵 yes                 |
| *Planned surgical revascularization                                   | no   | 🔵 yes                 |
| *Non-cardiovascular co-morbidity reducing life expectancy to < 1 year | • no | 🔵 yes                 |
| *Any factor precluding 1-year follow-up                               | • no | 🔵 yes                 |
| *Prior CABG                                                           | • no | 🔵 yes                 |
| *Non culprit in the LM                                                | no   | 🔵 yes                 |

#### Randomization

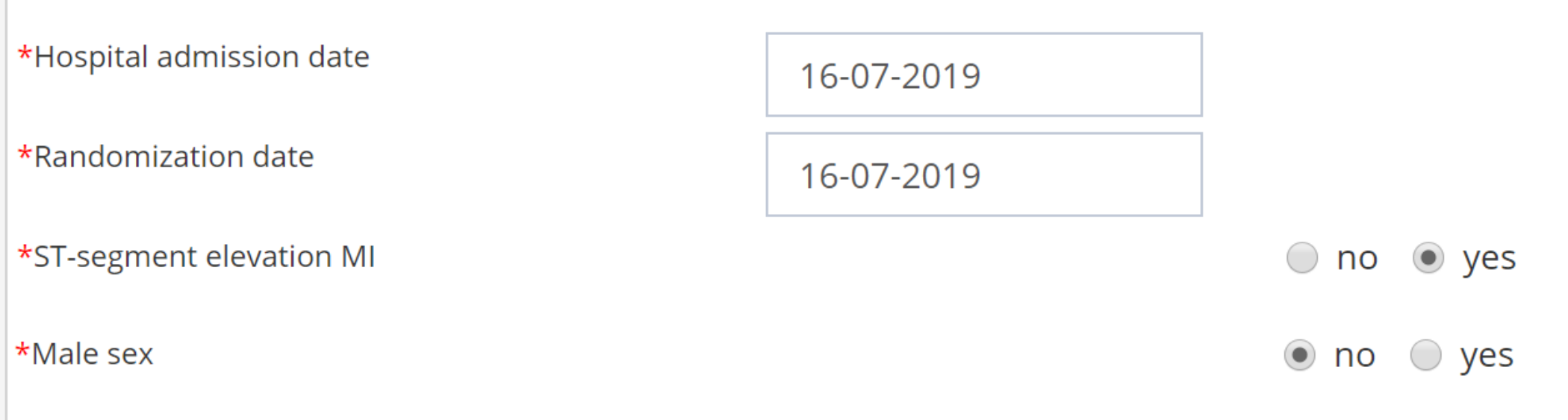

In order to randomize the patient, please save this form and then click on the randomization button that will appear under this label.

If the criteria are respected, the randomization arm will appear on the top right corner of the form

- In the randomization page, you have to fill the inclusion criteria (mandatory YES) and the exclusion criteria (mandatory NO).
- The dates of hospital admission and randomization are
- required together with two stratification variables (ST-
- segment elevation and sex)
- Then, please click «SAVE»

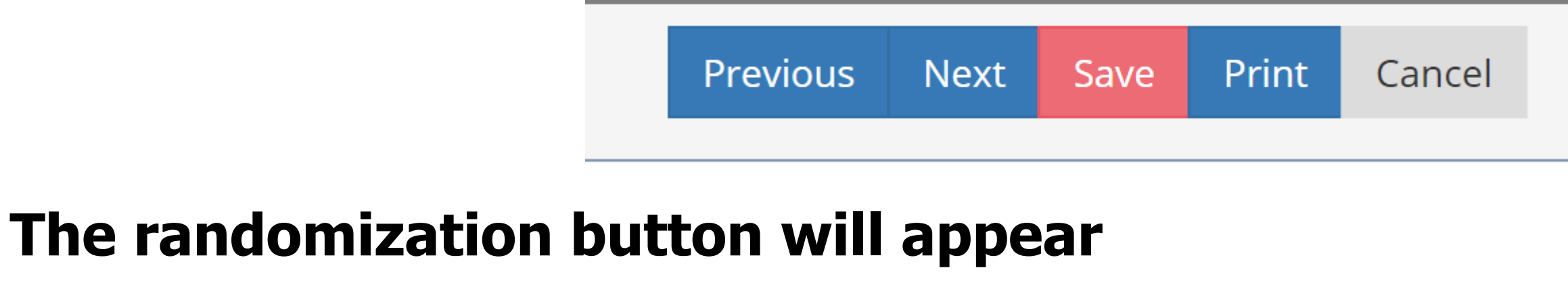

Click here to randomize

- Please, click to randomize
- The randomization arm will appear at the top right
- And then push «NEXT» to continue.

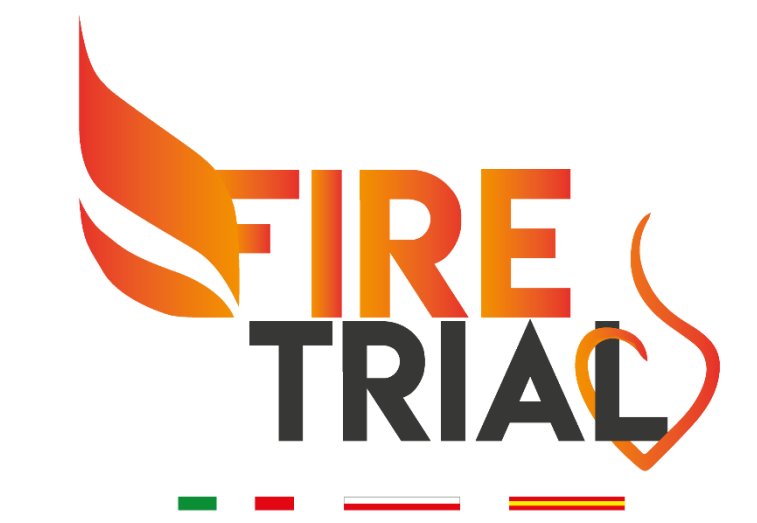

| Code Patient: 1000040001                                                                                                    | Center: AOU Ferrara                                                                       | Random. Code:                                |
|----------------------------------------------------------------------------------------------------|-------------------------------------------------------------------------------------------|----------------------------------------------|
| Inclusion criteria                                                                                                    |                                                                                           | CULPRIT-ONLY (#4211)                         |
| *Age ≥75 years                                                                                                    |                                                                                           | 🔍 no 💿 yes                                   |
| *Patient hospitalized for STEMI or NSTEMI                                                                                    |                                                                                           | 💿 no 💿 yes                                   |
| Multi-vessel disease at CAA                                                                                                  |                                                                                           | 💿 no 💿 yes                                   |
| Successfull treatment of culprit lesion                                                                                      |                                                                                           | 💿 no 💿 yes                                   |
| Exclusion criteria                                                                                                    |                                                                                           |                                              |
| Absence of clear culprit lesion                                                                                              |                                                                                           | 🖲 no 💿 yes                                   |
| Planned surgical revascularization                                                                                           |                                                                                           | 🖲 no 💿 yes                                   |
| Non-cardiovascular co-morbidity reducing li                                                                                  | 🖲 no 💿 yes                                                                                |                                              |
| Any factor precluding 1-year follow-up                                                                                       |                                                                                           | 🖲 no 💿 yes                                   |
| Prior CABG                                                                                                    |                                                                                           | 🖲 no 💿 yes                                   |
| *Non culprit in the LM                                                                                                    |                                                                                           | 🖲 no 💿 yes                                   |
|                                                                                                    |                                                                                           |                                              |
| Randomization                                                                                                    |                                                                                           |                                              |
| *Hospital admission date                                                                                                    | 18-07-2019                                                                                |                                              |
| *Randomization date                                                                                                    | 18-07-2019                                                                                |                                              |
| ST-segment elevation MI                                                                                                    |                                                                                           | 🔍 no 💿 yes                                   |
| Male sex                                                                                                    |                                                                                           | 💿 no 💿 yes                                   |
|                                                                                                    |                                                                                           |                                              |
| In order to randomize the pa<br>randomization button that wi<br>If the criteria are respected, t<br>right corner of the form | tient, please save this form<br>ill appear under this label.<br>he randomization arm will | n and then click on the<br>appear on the top |

## You can find the randomization arm in each page of the eCRF

## The randomization arm will appear in the upper right corner

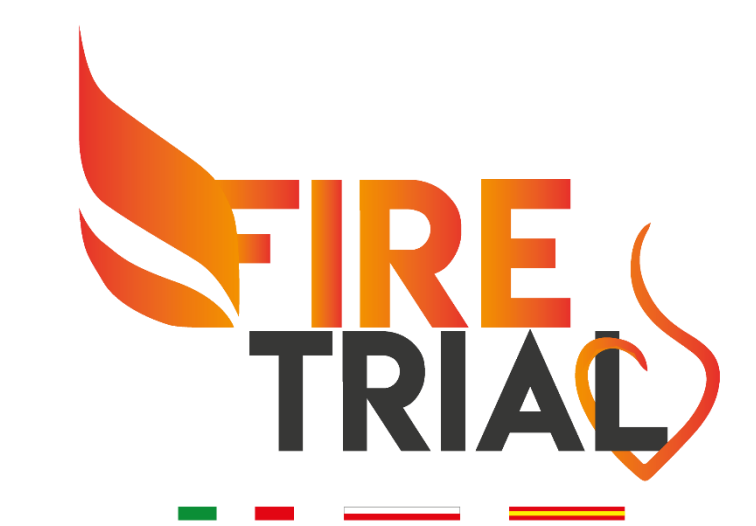

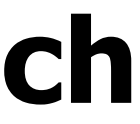

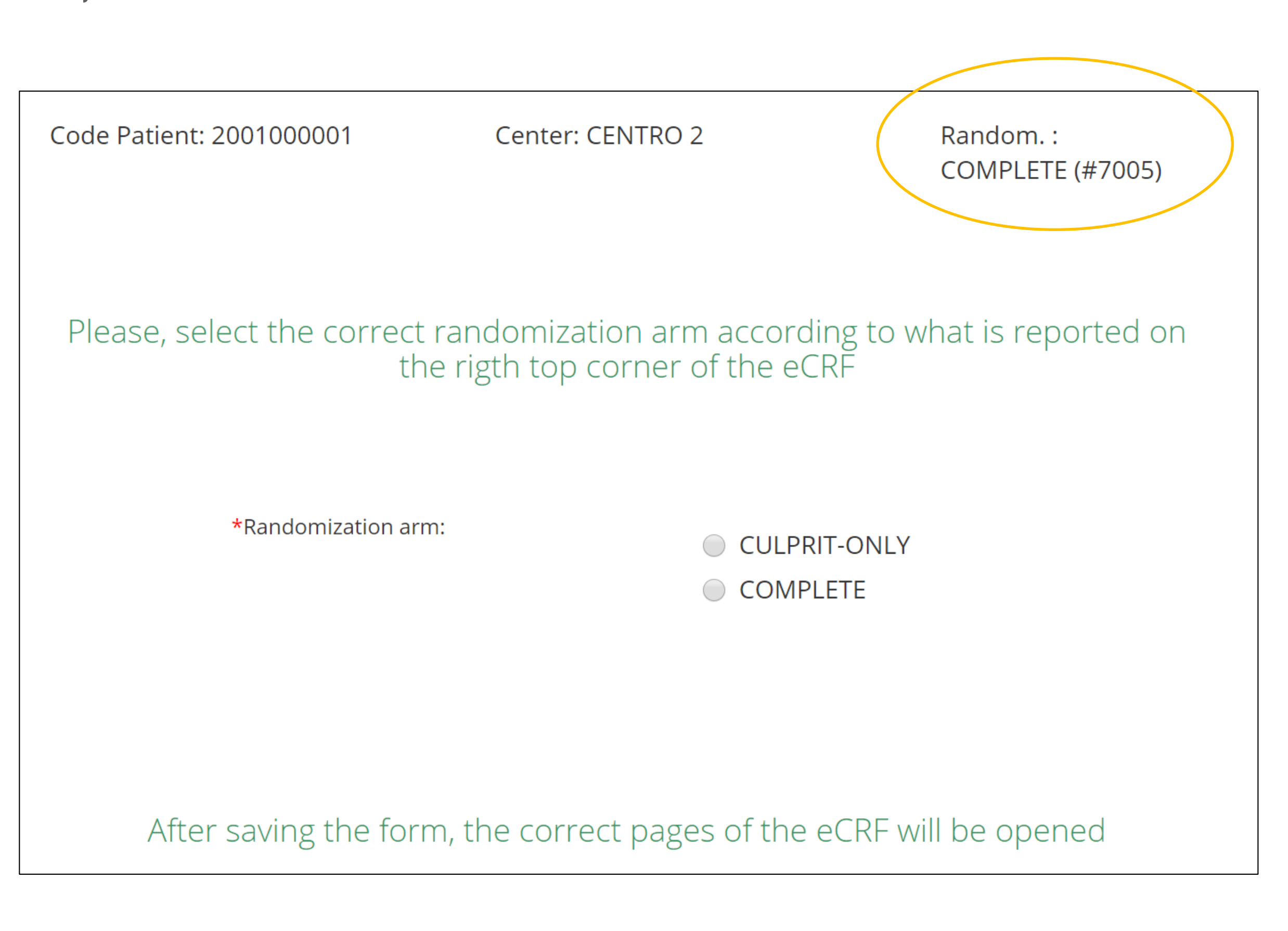

This page requires that you confirm the randomization arm.

Please, click the correct arm.

Note that you can fill this page also in a different moment.

At the time of the randomization only the first page is mandatory.

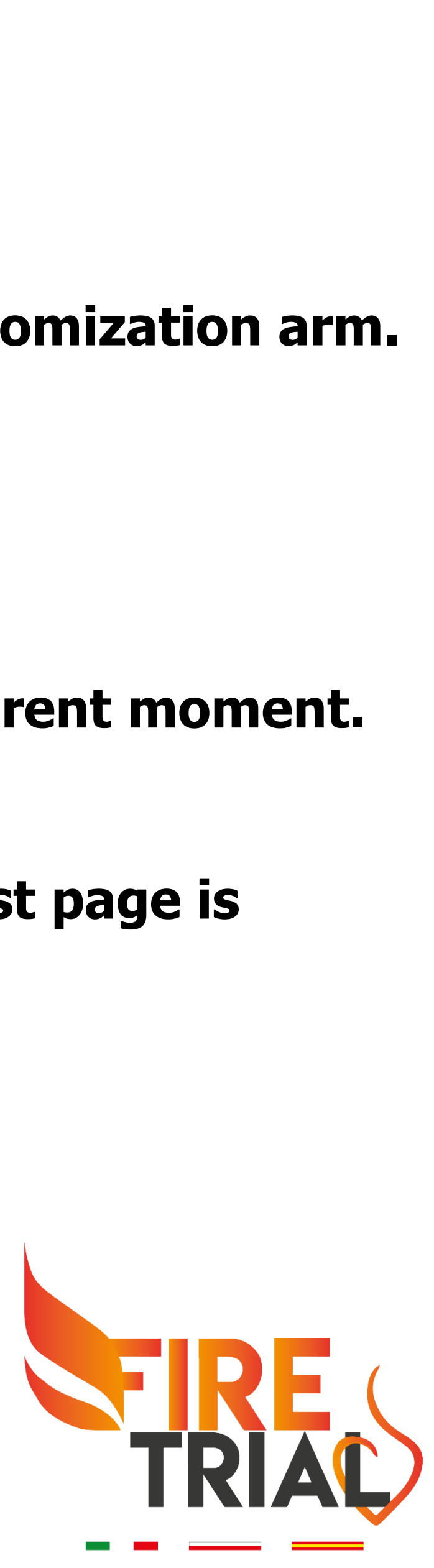

# And now .... You are ready to randomize many FIRE patients !!!

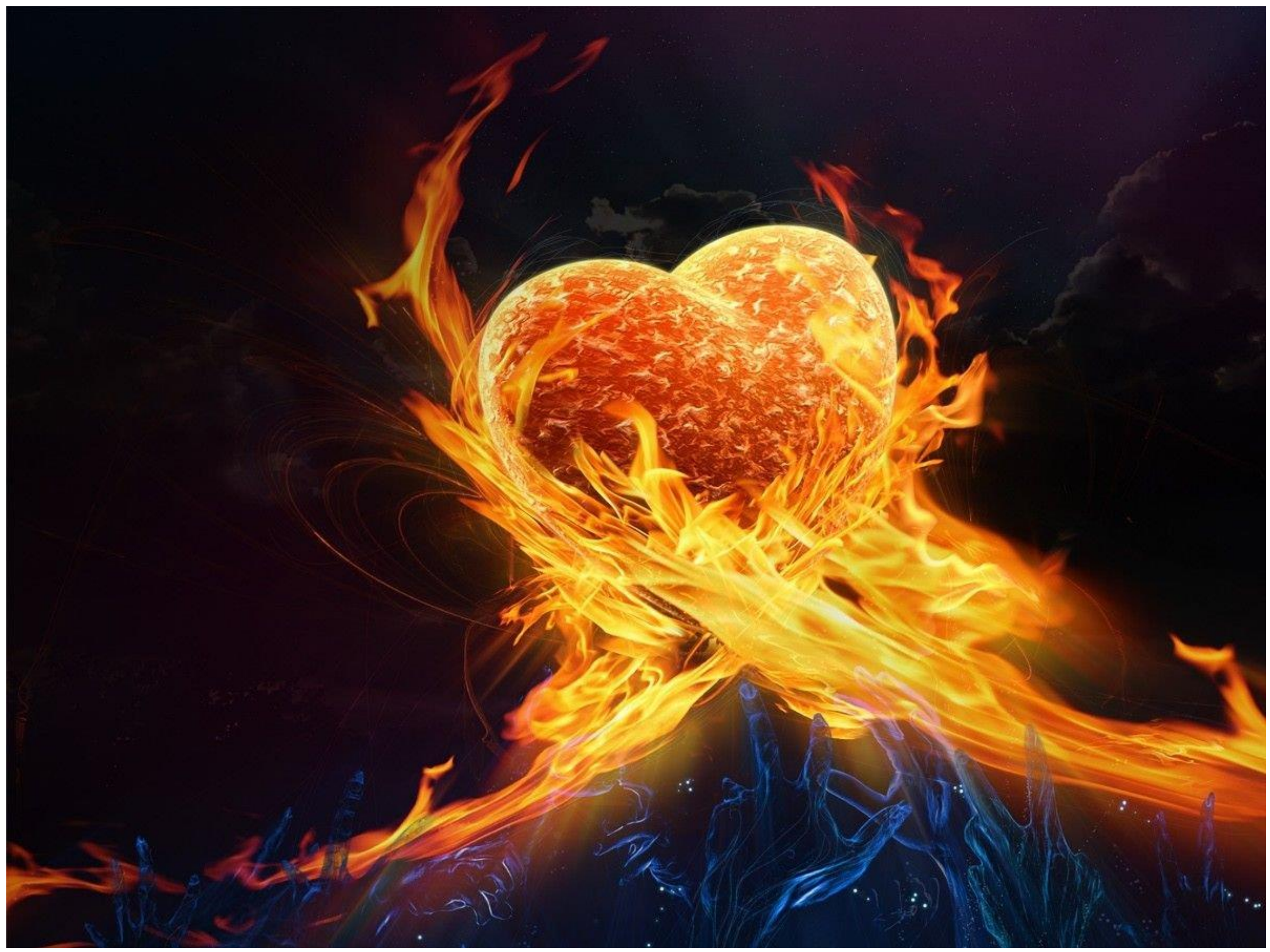

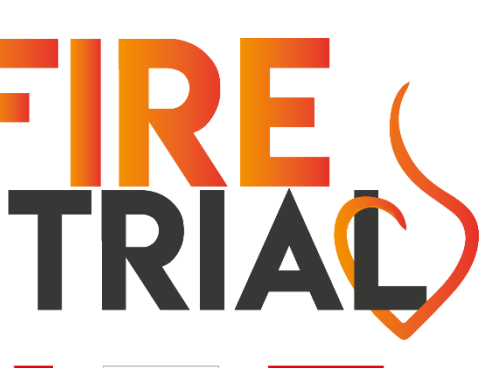